## ขั้นตอนการจองหอพักสำหรับนักศึกษาใหม่ ประจำปีการศึกษา 2561

- 1. นักศึกษา Log in เข้าระบบทะเบียนและประเมินผล (<u>www.reg.sut.ac.th</u>)
- 2. เลือกเมนู "หอพักนักศึกษา"
- 3. ดำเนินการตามขั้นตอน ดังนี้
  - 3.1 เลือกข้อหอพัก และกดปุ่ม "เลือกหอพัก"

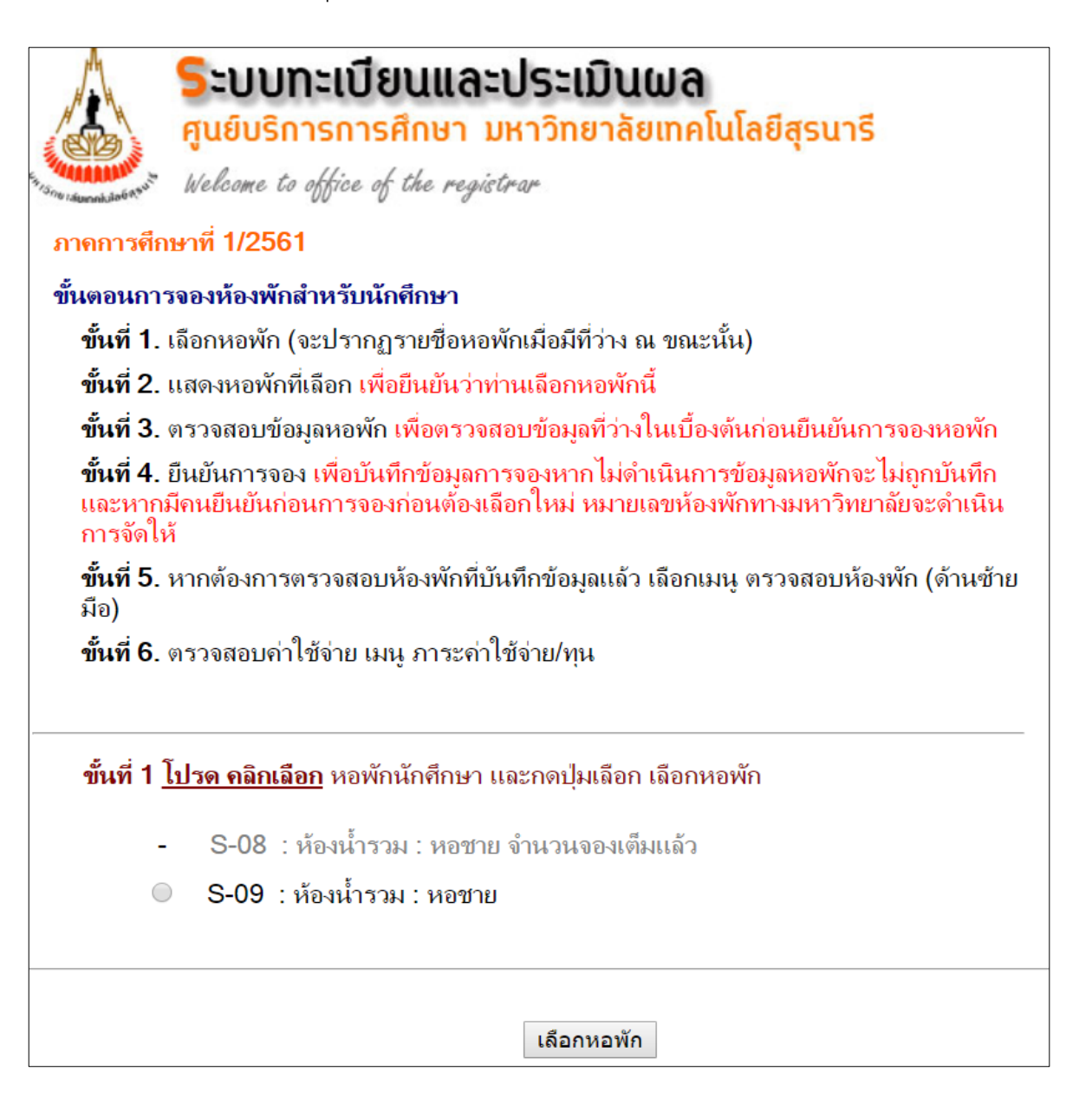

3.2 แสดงหอพักที่ท่านเลือก หากใช่กดปุ่ม "ตรวจสอบข้อมูล"

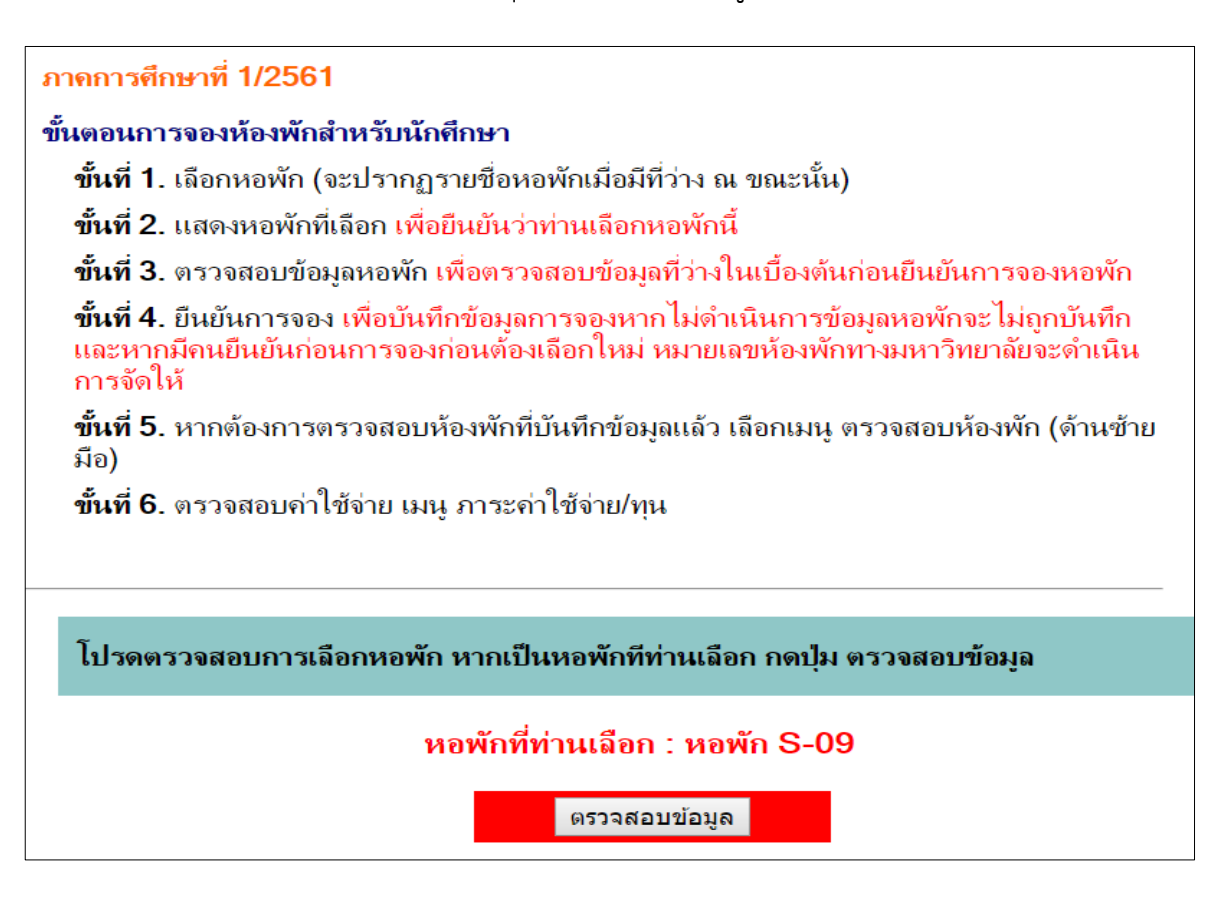

3.3 หากห้องว่างจะขึ้นข้อมูล ดังรูปภาพด้างล่าง

| หอพักที่ท่านเลือก คือ : S                                                                                                 | 8-09                                                                                                    |
|----------------------------------------------------------------------------------------------------|----------------------------------------------------------------------------------------------------|
| หมายเหตุ<br>- กดปุ่ม ยืนยันการจอง :<br><u>อีกครั้ง</u> หากไม่ดำเนินกา<br>ติดต่องานหอพักนักศึกษ<br>- กดปุ่ม ยกเลิกการจอง : | <u>เพื่อบันทึกข้อมูลการจอง และเป็นการตรวจสอบข้อมูลหอพักที่ว่าง</u><br>รข้อมูลหอพักจะ ไม่ถูกบันทึก หากบันทึกแล้วจะทำการยกเลิกต้อง<br>า<br>เพื่อยกเลิกข้อมูลการจอง |
| การยืนยันจะเป็นการตรว<br>ตรวจสอบหอพัก                                                                                     | าจสอบข้อมูลหอพักว่างอีกครั้ง โปรดตรวจสอบข้อมูลการจองที่เมนู                                                                                                    |
| ยืนยันการจองหอพัก                                                                                                    | ยกเลิกการจองหอพัก                                                                                                    |

 - ต้องการจอง ให้นักศึกษาดำเนินการกดปุ่ม "ยืนยันการจองหอพัก" หากไม่กดปุ่ม ข้อมูลของท่านจะไม่ถูกบันทึก การจองหอพัก

- ต้องการยกเลิก หรือเลือกหอพักใหม่ กดปุ่ม "ยกเลิการจองหอพัก"

**หมายเหตุ :** หากกดปุ่ม "ยืนยันการจองหอพัก" จองแล้วจะทำการยกเลิกต้องติดต่องานหอพักนักศึกษา

4. ทำการจองแล้วเข้าเมนู "หอพักนักศึกษา"

| ราคารศึก                                  | ระบบทะเบียนและประเมินผล<br>ศูนย์บริการการศึกษา มหาวิทยาลัยเทคโนโลยีสุรนารี<br>Welcome to office of the registrar<br>ษาที่ 1/2561                                |
|-------------------------------------------|----------------------------------------------------------------------------------------------------|
| ขั้นตอนการ                                | รจองห้องพักสำหรับนักศึกษา                                                                                                    |
| ขั้นที่ 1.                                | เลือกหอพัก (จะปรากฏรายชื่อหอพักเมื่อมีที่ว่าง ณ ขณะนั้น)                                                                                                    |
| ขั้นที่ 2.                                | ตรวจสอบข้อมูล ตรวจสอบว่าหอพักมีที่ว่างหรือไม่ก่อนยืนยัน                                                                                                    |
| <b>ขั้นที่ 3.</b><br>และหากมี<br>การจัดให | ยืนยันการจอง เพื่อบันทึกข้อมูลการจองหากไม่ดำเนินการข้อมูลหอพักจะไม่ถูกบันทึก<br>มีคนยืนยันก่อนการจองก่อนต้องเลือกใหม่ หมายเลขห้องพักทางมหาวิทยาลัยจะดำเนิน<br>เ |
| <b>ขั้นที่ 4</b> .<br>มือ)                | หากต้องการตรวจสอบห้องพักที่บันทึกข้อมูลแล้ว เลือกเมนู ตรวจสอบห้องพัก (ด้านซ้าย                                                                                  |
| ขั้นที่ 5.                                | ตรวจสอบค่าใช้จ่าย เมนู ภาระค่าใช้จ่าย/ทุน                                                                                                    |
|                                           | - ท่านจองห้องพักเรียบร้อยแล้ว<br>- ตรวจสอบค่าใช้จ่ายที่เมนู ภาระค่าใช้จ่าย/ทุน                                                                                  |

5. เข้าเมนู "ตรวจสอบห้องพัก"

|                        | ะบบกะเบีย<br>เย็บริการการศ<br>Come to office of<br>เวิศวะ จุสมบุญ | <b>นและประเมิ</b><br><del>ลึกษา มหาวิทยา</del><br>the registrar | <b>นฟล</b><br>ลัยเทคโนโลยีสุรนารี |
|------------------------|-------------------------------------------------------------------|-----------------------------------------------------------------|-----------------------------------|
| ห้องพักนัก             | ศึกษา                                                             |                                                                 |                                   |
| ห้องพักเป็น 0 คือ ยัง' | <mark>ไม่ได้หมายเลขห้อ</mark> ง                                   |                                                                 |                                   |
| ปี                     | ภาค                                                               | หอพัก                                                           | ห้องพัก                           |
| 2561                   | 1                                                                 | S-08                                                            | 0                                 |

## 6. ตรวจสอบค่าใช้จ่าย (หลังจากที่ได้จองหอพักแล้ว) เมนู **+ผลการลงทะเบียน +ใบแจ้งยอดการชำระเงิน**"

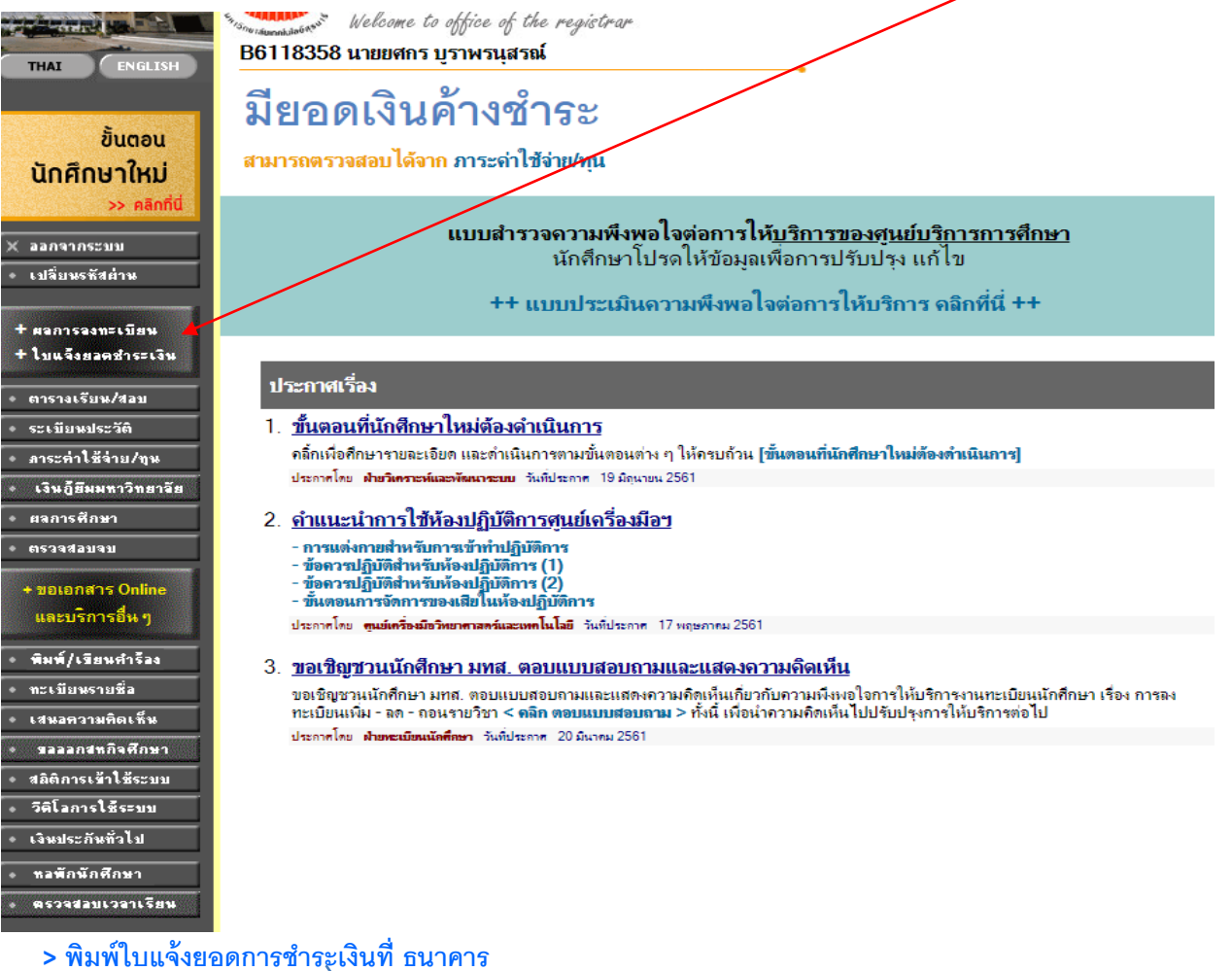

## > พิมพ์ใบแจ้งยอดการชำระเงินที่ ธนาคาร

| New Tab x 🔞 Annee Remote - Outlos x V 🛐 facebook - infraquets: x V M vielable - Initiation :: x V G Google UR. Shorterer x D reconciliation :: x V D ReportGeneratorapy x V                                                                                                    | θ | - | o ×     |  |
|----------------------------------------------------------------------------------------------------|---|---|---------|--|
| ← → C O reg5.sut.scth/registrar/enroll_result.asp?avs2420337=12                                                                                                    |   | ( | 12 ☆ 13 |  |
| 🔢 Apps 🌾 enuderneuzeliaurii: 🗅 Apache HTTP Server M Indox (2) - aruneepo: 🗋 guvendiouuweshadu: 🕘 QR Code Generator 🔼 We love MFU mail: C e éurifieldivefuence. G Google URL Shorter: 🧮 Boy Male Alphabet -                                                                                                    |   |   |         |  |
| ระบบกาะเบียนและประเมินเม<br>ระบบกาะเบียนและประเมินเม<br>มีเกมาะ กลู่กัน ปี เช่า กลุ่มชาย<br>ยาเธรรร เมตาตาม บาทานสาส<br>ยากรรรร เมตาตาม บาทานสาส<br>คริมที่ในเร็งขอดการรั่วระเงิน/ไมเกร็จรับเงิน คลิก PDF Pie<br>ครณ์สิตปัญรีรบาคาร จำนวนมินในปัญรีจริยากาะตั้งรบวกราชานตินไม่พร จะทำให้ไม่สามารถศักปญรีรบาคารได้<br>• เบาลึกษาที่ระเล่าระจับเมละที่ส่วนการสินเมินก็กราม เกานี้<br>มีการศึกษา : ◀ 2561 ► / 1                                                                                                    |   |   |         |  |
| រីសាទិតរត្                                                                                                    |   |   |         |  |
|                                                                                                    |   |   |         |  |
| Les les et renge de la constance de la constance d'activité de la constance de la constance de |   |   |         |  |

## A 🗊 🥥 🩋 📰 🛍

ให้พิมพ์แบบภาระค่าใช้จ่ายไปชำระตามที่ระบุไว้ ภายในวันที่ 30 มิถุนายน 2561 มหาวิทยาลัยจึงจะจัด ้ห้องพักให้ หากไม่ชำระภายในเวลาที่กำหนด มหาวิทยาลัยขอตัดรายชื่อออก ให้กับผู้ที่ชำระเงินแล้วเท่านั้น หรือติดต่อสอบถามที่ 044-225120 , 044-225170